## Brugervejledning

| Generelt om aktiv | Generelt om aktiviteten:                                                                                                    |  |  |  |  |  |
|-------------------|----------------------------------------------------------------------------------------------------|--|--|--|--|--|
| Formål:           | Udvælg kontrakt, indkøbsordre, position og opret Service registrering i leverandørportalen.                                                                                |  |  |  |  |  |
| Anvendelse:       | Ved behov for afmelding af ydelser/arbejder på Limit                                                                                                    |  |  |  |  |  |
| Bemærk:           | En afmelding på indkøbsordre position skal have status af Godkendt før<br>en ny kladde (serviceregistrering) kan oprettes. Der kan kun være en<br>kladde i gang af gangen. |  |  |  |  |  |

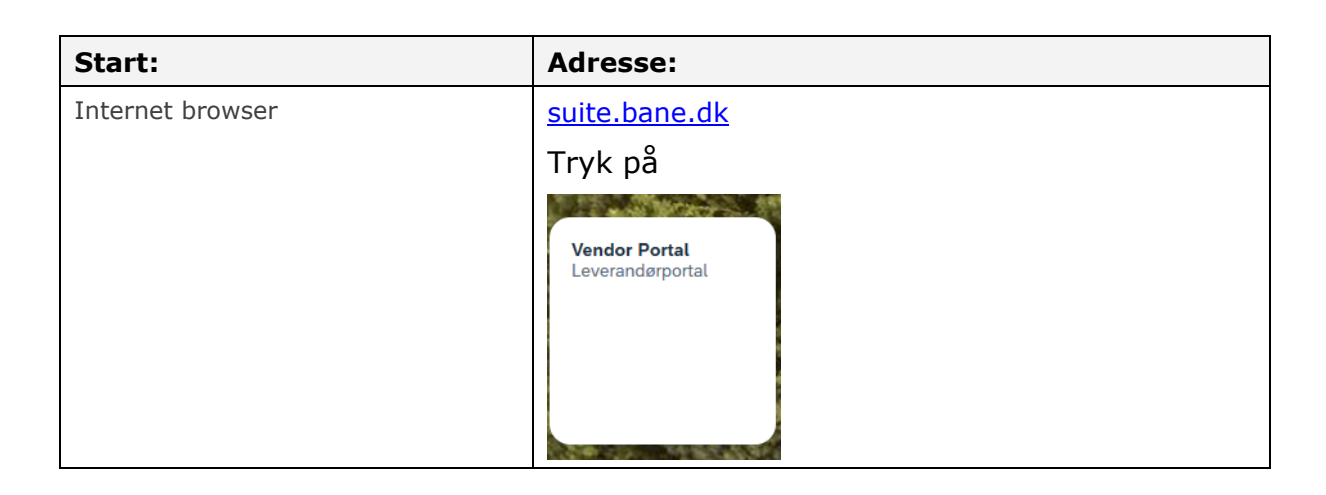

Se evt. vejledning 14.1.1 "Log på leverandørportal"

Før du starter på selve afmeldingen, skal der oprettes en Indkøbsordre, som du kan afmelde på.

| < VendorPortal -                                                                     |               |                          |                               | ٨                |
|--------------------------------------------------------------------------------------|---------------|--------------------------|-------------------------------|------------------|
|                                                                                      |               | FORSIDE SERVICE          | EREGISTRERING VEDLIGEHOLDELSE | RAPPORTERING     |
| Serviceregistrering - genvej                                                         |               | Vedligeholdelse - genvej |                               |                  |
| Tast indkabsordre nummer           TATKURSUS21         10         Opret registrering |               | Hvad søger du?           | )                             |                  |
| Igangværende serviceregistreringer                                                   | Fuld oversigt | Igangværende VH-ordrer   | ● Fejl (0) ◯ Tilstand (0)     | Indmeld tilstand |
| Navn & nr Indkøbsordre Status                                                        | Værdi         | Ordre Korttekst          | Driftsrap. nr. Fejl indt      | ådt              |
| Africantes                                                                           |               |                          |                               |                  |

Serviceregistreringen kan du gemme og tilgå som du ønsker indtil du har lavet afmeldingen og trykket på indsend. (Se evt. vejledning 14.1.3)

I menuen til venstre "Serviceregistrering – genvej", kan man indtaste indkøbsordrenummer og positionsnummer, hvis nummeret er kendt.

| Status: | Oprettet / Ændret af: | Gyldig fra: | Side   |
|---------|-----------------------|-------------|--------|
| OK      | ALNL/AFKN             | 01-07-2021  | 1 af 4 |
|         |                       |             |        |

| Område:<br>IndkøbBrugervejledning:<br>Opret serviceregistreringDokument ID:<br>14.1.5Version:<br>0.1Leverandørportal<br>YdelserLIMIT via<br>leverandørportalen14.1.50.1 |  |
|----------------------------------------------------------------------------------------------------|--|

## Tast indkøbsordrenummer samt positionsnummer

| Tast indkøbsordre n<br>ATKURSUS21 | ummer                                                           | Opret registrering |              |                    |              |                    |                     |                    |
|-----------------------------------|-----------------------------------------------------------------|--------------------|--------------|--------------------|--------------|--------------------|---------------------|--------------------|
| Tryk på                           | Opret registrering                                              |                    |              |                    |              |                    |                     |                    |
|                                   | VendorPortal 🔻                                                  |                    |              |                    | FORSIDE      | SERVICEREGISTRERIN | g vedligeholdelse   |                    |
| Redigér servicereg                | gistrerin <mark>g (0097284317)</mark>                           |                    |              |                    |              |                    | <u>Afmeldt i al</u> | <u>t: 1,00 DKK</u> |
| Oprettet af:                      | 200964ANL                                                       | 1.                 | Navn:        | Udlæg i forbindels | e med kursus | ]                  |                     |                    |
| Oprettelsesdato:                  | 23.02.2021                                                      | 2.                 | Ref. nr.:    |                    |              |                    |                     |                    |
| Indkøbsordre nr.:                 | ATKURSUS21                                                      | Vedhæftede         | iler 0 stk.: | Upload fil         | 3.           |                    |                     |                    |
| Indkøbsordre<br>position:         | 00010                                                           |                    | Status: K    | ladde              |              |                    |                     |                    |
| Limite                            |                                                                 |                    |              |                    |              |                    | Indsend             |                    |
|                                   |                                                                 |                    |              |                    |              |                    |                     |                    |
| Beskriv<br>Faktisk v<br>Gem       | velse: Udlæg i forbindelse med ku<br>værdi: 1,00 DKK <b>5</b> . | 4.                 |              |                    |              |                    |                     |                    |
|                                   |                                                                 |                    |              |                    |              | 2 1 1              |                     |                    |

Der er nu oprettet en Serviceregistrering (her 97284317) og du kan starte afmeldingen.

- 1. Navn : (Tryk på Gem 🔲)
- 2. Ref.nr: Vises på Afregningsbilag, kan f.eks være dit (firmaets) interne nummer (Tryk på Gem 🔲 )
- 3. Upload fil: Alle bilag kan uploadet/vedhæftes afmeldingen

Tryk på + for at vælge filer

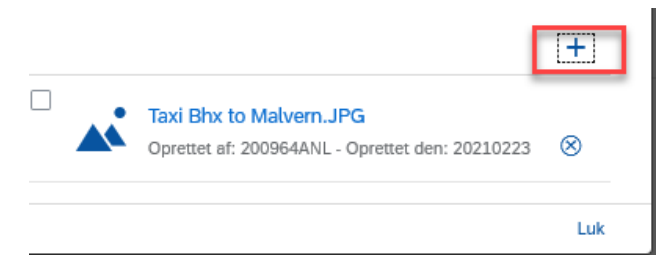

- 4. Beskrivelse: "Taxi kørsel fra Bhx-Mal"
- 5. Faktisk værdi: Beløb der skal faktureres

| Status:<br>OK | Oprettet / Ændret af:<br>ALNL/AFKN | Gyldig fra:<br>01-07-2021 | Side<br>2 af 4 |
|---------------|------------------------------------|---------------------------|----------------|
| OK            | ALNL/AFKN                          | 01-07-2021                | 2 af 4         |

| Område:<br>Indkøb<br>Leverandørportal | Brugervejledning:<br>Opret serviceregistrering<br>LIMIT via | Dokument ID:<br>14.1.5 | Version:<br>0.1 |  |
|---------------------------------------|-------------------------------------------------------------|------------------------|-----------------|--|
| TUEISEI                               |                                                             |                        |                 |  |

| <                         | VendorPortal 🔻          |                          |                         |                     |                  | 8                 |
|---------------------------|-------------------------|--------------------------|-------------------------|---------------------|------------------|-------------------|
|                           |                         |                          | FORSIDE                 | SERVICEREGISTRERING | VEDLIGEHOLDELSE  | RAPPORTERING      |
| Redigér servicere         | gistrering (0097284317) |                          |                         |                     |                  |                   |
|                           |                         |                          |                         | 1                   | Afmeldt i alt: 9 | <u>921,00 DKK</u> |
| Oprettet af:              | 200964ANL               | Navn:                    | Kursus - 23.02.21 udlæg |                     | 5                |                   |
| Oprettelsesdato:          | 23.02.2021              | Ref. nr.:                | FAK NR 124578           |                     |                  |                   |
| Indkøbsordre nr.:         | ATKURSUS21              | Vedhæftede filer 1 stk.: | Upload fil              |                     |                  |                   |
| Indkøbsordre<br>position: | 00010                   | Status:                  | Kladde                  |                     |                  |                   |
|                           |                         |                          |                         |                     | Indsend          |                   |
| Limits                    |                         |                          |                         |                     |                  |                   |
|                           |                         |                          |                         |                     |                  |                   |
| Beskri                    | velse: Taxi fra Ba-Ro   |                          |                         |                     |                  |                   |
| Faktisk                   | ærdi: 921,00 DKK        |                          |                         |                     |                  |                   |
| Gem                       |                         |                          |                         |                     |                  |                   |

Når alt er udfyldt tryk på Indsend.

På forsiden kan man se de seneste servicereisteringer

| ast indkøbsordre nummer nummer position      | Opret registrering |                      |                |       |
|----------------------------------------------|--------------------|----------------------|----------------|-------|
| lgangværende service                         | registrering       | er                   | Fuld over      | rsigt |
| Navn & nr                                    | Indkøbsordre       | Status               | Værdi          |       |
| 0097553798 Udviklingsopgaver mobil app       | 4300105650         | Afventer godkendelse | 1,00 DKK       | >     |
| 0097553795 Udviklingsopgaver mobil app       | 4300105650         | Afventer godkendelse | 1,00 DKK       | >     |
| 0097553793 Udviklingsopgaver mobil app       | 4300105650         | Kladde               | 1.400,00 DKK   | >     |
| 0097541267 Leveranceaftale SAP               | 4300097545         | Godkendt             | 935.455,00 DKK | >     |
| 0097537467 Opdatering af blanketter i OR App | 4300103564         | Kladde               | 100,00 DKK     | >     |
| 0097537465 Opdatering af blanketter i OR App | 4300103564         | Kladde               | 1,00 DKK       | >     |
| 0097537463 Opdatering af blanketter i OR App | 4300103564         | Kladde               | 1,00 DKK       | >     |
| 0097528064 Leveranceaftale SAP               | 4300097545         | Godkendt             | 748.364,00 DKK | >     |

| Område:<br>Indkøb<br>Leverandørportal<br>Ydelser | Brugervejledning:<br>Opret serviceregistrering<br>LIMIT via<br>leverandørportalen | Dokument ID:<br>14.1.5 | Version:<br>0.1 |  |
|--------------------------------------------------|-----------------------------------------------------------------------------------|------------------------|-----------------|--|
|--------------------------------------------------|-----------------------------------------------------------------------------------|------------------------|-----------------|--|

## Under Fanen Serviceregistrering kan man se alle, filtrer på status mm.

| < IT BANEDANMARK Vendor Portal - Leve        | erandørportal 🗸 |              |          |            |            |                      |                         |                      | ۹ 🙆             |
|----------------------------------------------|-----------------|--------------|----------|------------|------------|----------------------|-------------------------|----------------------|-----------------|
|                                              |                 |              |          |            |            |                      | FORSIDE SERVICEREGISTRE | RING VEDLIGEHOLDELSE | RAPPORTERING    |
| Serviceregistreringer                        |                 |              |          |            |            |                      |                         |                      |                 |
|                                              |                 |              |          |            |            |                      | 1                       | Opret                | ny registrering |
| Nr og Navn Søg                               | Oprettet af     | Indkøbsordre | Position | Oprettet   | Indsendt   | ~ ·                  | Værdi                   |                      |                 |
| 0097553795 Udviklingsopgaver mobil app       | XNUYI           | 4300105650   | 10       | 22.01.2025 | 22.01.2025 | Afventer godkendelse | 1,00 DKK                | >                    |                 |
| 0097553793 Udviklingsopgaver mobil app       | XNUYI           | 4300105650   | 10       | 22.01.2025 |            | Kladde               | 1.400,00 DKK            | >                    |                 |
| 0097541267 Leveranceaftale SAP               | XNUYI           | 4300097545   | 10       | 22.11.2024 | 03.12.2024 | Godkendt             | 935.455,00<br>DKK       | 2                    |                 |
| 0097537467 Opdatering af blanketter i OR App | XNUYI           | 4300103564   | 10       | 01.11.2024 |            | Kladde               | 100,00 DKK              | >                    |                 |
| 0097537465 Opdatering af blanketter i OR App | XNUYI           | 4300103564   | 10       | 01.11.2024 |            | Kladde               | 1,00 DKK                | 5                    |                 |
| 0097537463 Opdatering af blanketter i OR App | XNUYI           | 4300103564   | 10       | 01.11.2024 |            | Kladde               | 1,00 DKK                | >                    |                 |
| 0097528064 Leveranceaftale SAP               | XNUYI           | 4300097545   | 10       | 16.09.2024 | 17.09.2024 | Godkendt             | 748.364,00<br>DKK       | >                    |                 |
|                                              |                 |              |          |            |            |                      |                         |                      |                 |